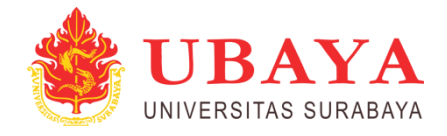

## **TUTORIAL SUBMISSION ARTICLE MPI**

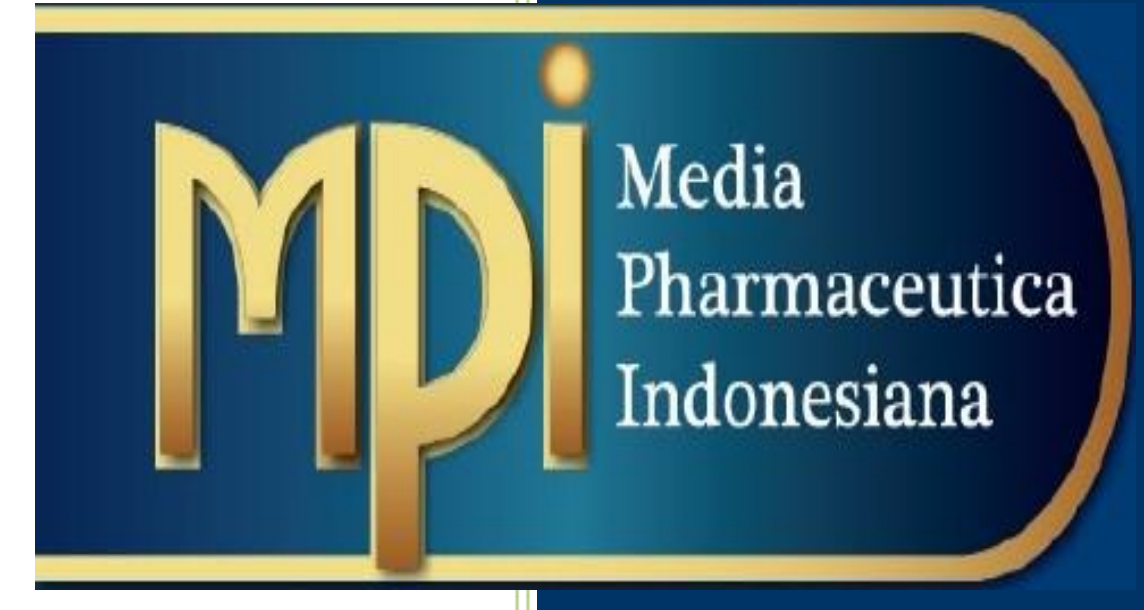

Redaksi MPI Fakultas Famasi Universitas Surabaya

## TUTORIAL SUBMISSION ARTICLE MPI

1. Langkah pertama masuk ke web browser PC anda. Lalu ketik link <u>https://journal.ubaya.ac.id/</u> lalu pilih "**Media Pharmaceutical Indonesiana (MPI)**".

| 🍙 Jurn                                                                                                    | al Online http://journal.ubaya.ac.id                                                                                                    | gilangrp 💿 |
|----------------------------------------------------------------------------------------------------|----------------------------------------------------------------------------------------------------|------------|
| JUENAL<br>CALYPTRA                                                                                                    | CALYPTRA<br>CALYPTRA<br>CALYPTRA : Jurnal Ilmiah Mahasiswa Universitas Surabaya merupakan kumpulan artikel<br>yang dirulis oleh mahasiswa Universitas Surabaya 1550 2303-8203                                                                                                    |            |
| Jarmal IIIniah Mahaasiwa<br>Antonio Mahaasiwa<br>Wataa (1991)<br>Mahaasiwa<br>Mahaasiwa<br>Mahaasiwa                                                                                                    | View Journal Current Issue                                                                                                    |            |
| vin nor mo<br>Machin<br>Machin<br>Machine<br>Machine<br>M | Media Pharmaceutica Indonesiana (MPI)<br>Media Pharmaceutica Indonesiana (MPI) is a journal focusing on pharmaceutical<br>aspects. MPI is dedicated to update and support the development of information and<br>knowledge on pharmaceutical fields. This journal is published twice a year (June and<br>December).<br><u>View Journal</u> Current Issue |            |

2. Kemudian akan muncul laman seperti di bawah ini, lalu klik "**Register**" pada pojok kanan atas. File yang diupload harus sesuai template jurnal yang sudah disediakan. Template dapat didownload di "Journal Template".

|           |                                           |                          | Register | l |
|-----------|-------------------------------------------|--------------------------|----------|---|
| Announcem | nents Current Archives About <del>v</del> |                          | SEARCH   |   |
|           | Home > Login                              | Author Guidelines        |          |   |
|           | Username                                  | Online Submission        |          |   |
|           | gilangrp                                  | Statement of Originality |          |   |
|           | Password                                  | Copyright Transfer Form  |          |   |
|           | Password                                  | Publication Ethics       |          |   |
|           | Forgot your password?                     | Screening For Plagiarism |          |   |
|           | Keep me logged in                         | Editorial Board          |          |   |
|           | LOGIN REGISTER                            | Peer Reviewers           |          |   |
|           |                                           | Visitor Statistics       |          |   |
|           |                                           | Indexing & Abstracting   |          |   |
|           |                                           | TEMPLATE                 |          |   |
|           |                                           | Journal<br>Template      |          |   |
|           |                                           | REFERENCE MANAGEMENT     |          |   |
|           |                                           |                          |          |   |

|          |                                           |                          | Register Logi |
|----------|-------------------------------------------|--------------------------|---------------|
| Minounce | ments Current Archives About <del>-</del> |                          | SEARCH        |
|          |                                           |                          |               |
|          | Home > Register                           | Author Guidelines        |               |
|          | Profile                                   | Online Submission        |               |
|          | First Nama                                | Statement of Originality |               |
|          | gilang                                    | Copyright Transfer Form  |               |
|          | Middle Name                               | Publication Ethics       |               |
|          | ramadhani                                 | Screening For Plagiarism |               |
|          | Last Name                                 | Editorial Board          |               |
|          | putra                                     | Peer Reviewers           |               |
|          | Affiliation                               | Visitor Statistics       |               |
|          |                                           | Indexing & Abstracting   |               |
|          |                                           |                          |               |
|          | Country                                   | TEMPLATE                 |               |
|          |                                           | Journal                  |               |
|          | Login                                     |                          |               |
|          | Email                                     | REFERENCE MANAGEMENT     |               |
|          |                                           | Rendeley                 |               |
|          | Username                                  |                          |               |
|          |                                           | EndNole                  |               |
|          | Password                                  |                          |               |
|          |                                           | Information              |               |
|          | Repeat password                           | For Readers              |               |
|          |                                           | For Authors              |               |
|          | RECIPTED LOCIN                            | For Librarians           |               |
|          |                                           |                          |               |

3. Isilah data diri anda pada form "Profile" dan form "Login". Setelah selesai klik button "Register". Lalu jika berhasil akan muncul tampilan seperti dibawah ini dan pada pojok kanan atas sudah otomatis login dengan username, password yang sudah anda masukan. Langkah selanjutnya yaitu submit file jurnal yang sudah anda siapkan. Klik tulisan "Make a New Submission" lalu akan muncul tampilan seperti dibawah ini.

| M Announcements Current Archives About -                |                          |  | SEARCH |  |
|---------------------------------------------------------|--------------------------|--|--------|--|
| Home > Residentias sempleta                             |                          |  |        |  |
| nuite > registraturi compete                            | Author Guidelines        |  |        |  |
| Thanks for registering! What would you like to do next? | Online Submission        |  |        |  |
| Make a New Submission     Edit My Profile               | Statement of Originality |  |        |  |
| Continue Browsing                                       | Copyright Transfer Form  |  |        |  |
|                                                         | Publication Ethics       |  |        |  |
|                                                         | Screening For Plagiarism |  |        |  |
|                                                         | Editorial Board          |  |        |  |
|                                                         | Peer Reviewers           |  |        |  |
|                                                         | Visitor Statistics       |  |        |  |
|                                                         | Indexing & Abstracting   |  |        |  |
|                                                         | TEMPLATE                 |  |        |  |
|                                                         | DOC Journal<br>Template  |  |        |  |
|                                                         | REFERENCE MANAGEMENT     |  |        |  |
|                                                         | MENDELEY                 |  |        |  |
|                                                         | EndNata                  |  |        |  |

4. Pilih jenis artikel anda yang akan diunggah meliputi: original research article, short communication, critical review. Kemudian centang pilihan dibawahnya, Jika ingin menambahkan note kepada pihak editor bisa diisi pada kolom dibawahnya. Lalu klik button "Save and Continue"

| Media Pharmaceutica Indone            | Siana (MPT) > 🗣 English 👁 View Site 🛓 gilang                                                                                                    | rp |
|---------------------------------------|----------------------------------------------------------------------------------------------------|----|
| Media<br>Pharmaceutics<br>Indonesiana | Submit an Article           1. Start         2. Upload Submission         3. Enter Metadata         4. Confirmation         5. Next Steps                                                                                                    |    |
| Tasks O                               | Section *          Organ Baserch Attacks         Organ Baserch Attacks |    |
|                                       | Save and continue Cancel                                                                                                    |    |

5. Selanjutnya pilih isi komponen dari artikel anda. Lalu akan muncul button untuk mengunggah file jurnal anda (Upload File) atau merubah file anda (Change File), kemudian klik "**Continue**".

| Upload Submission File                                                                       | ×                                                       | Upload Submission File                                                                             | ×                 |
|----------------------------------------------------------------------------------------------|---------------------------------------------------------|----------------------------------------------------------------------------------------------------|-------------------|
| 1. Upload File 2. Review Details 3. Confirm                                                  |                                                         | 1. Upload File 2. Review Details 3. Confirm                                                        |                   |
| Article Component * Select article component This field is required. Ensuring a Blind Review |                                                         | Article Component * Article Text Drag and drop a file here to begin upload Ensuring a Blind Review | ▼.<br>Upload File |
| Centinue Cancel                                                                              | Upload Submission File                                  | Continue Cancel                                                                                    |                   |
|                                                                                              | 1. Upload File 2. Review Details                        | 3. Confirm                                                                                         |                   |
|                                                                                              | Article Component *<br>Article Text                     | v                                                                                                  |                   |
|                                                                                              | <ul> <li>gilangrp, Author, 0103_Zebrafish Re</li> </ul> | eview_AY-edit kartini.doc Change File                                                              |                   |
|                                                                                              | Ensuring a Blind Review                                 |                                                                                                    |                   |
|                                                                                              | Continue                                                |                                                                                                    |                   |

6. Lalu tahap "Review Detail" klik button "Continue". Tahap "Confirm" klik button "Complete".

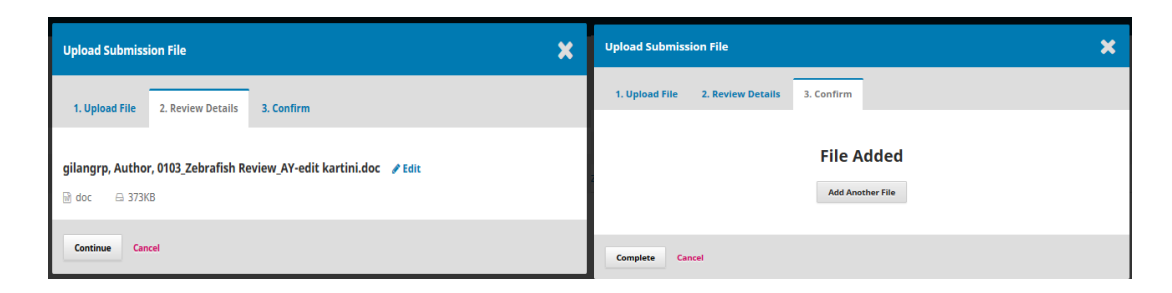

7. Pada langkah ini langsung klik button "Save and Continue"

| Media Pharmaceutica Indone            | siana (MP1) 🔹                                                                                                    | Senglish | View Site                    | 🍐 gilangrp                      |
|---------------------------------------|----------------------------------------------------------------------------------------------------|----------|------------------------------|---------------------------------|
| Media<br>Pharmaceutica<br>Indonesiana | Submit an Article           1. Start         2. Upload Submission         3. Enter Metadata         4. Confirmation         5. Next Steps |          |                              |                                 |
| Tasks 0<br>Submissions                | Submission Files                                                                                                    | Q S      | earch Uplo                   | ad File                         |
|                                       | Buildingsp. Author, 0103,Zebrafish Review,AY-edit kartini.doc                                                                             |          |                              |                                 |
|                                       |                                                                                                    |          |                              |                                 |
|                                       |                                                                                                    |          |                              |                                 |
|                                       |                                                                                                    |          |                              |                                 |
|                                       |                                                                                                    |          |                              |                                 |
|                                       |                                                                                                    |          |                              |                                 |
|                                       |                                                                                                    | Pr       | Open Journa<br>ublic Knowled | il <u>Systems</u><br>ge Project |

8. Tahap ini anda diminta untuk melengkapi form mengenai atribut artikel anda meliputi: Prefik, Title, Subtitle ,Abstract, Submission Metadata, Additional Refinements Discipline, dan Keyword, jika sudah selesai klik button "**Save and Continue**". (Note: Bintang merah yang harus diisi yang lain hanya optional).

| Media Pharmaceutica Indones | siana (MPI) 🔻                                  |                                    |                   |                                   |        | 🛛 E             | nglish 🛛 😎 View Site | 🌢 gilangrp |
|-----------------------------|------------------------------------------------|------------------------------------|-------------------|-----------------------------------|--------|-----------------|----------------------|------------|
| MD Media<br>Pharmaceutica   | Submit an Article                              |                                    |                   |                                   |        |                 |                      |            |
| Indonesiana                 | 1. Start 2. Upload Submission                  | 3. Enter Metadata 4. Conf          | irmation 5.       | Next Steps                        |        |                 |                      |            |
| Tasks 🕕                     | Deofix                                         | Title *                            |                   |                                   |        |                 |                      |            |
| Submissions                 | Prefix                                         | Title *                            |                   |                                   |        |                 |                      |            |
|                             | Examples: A, The                               |                                    |                   |                                   |        |                 |                      |            |
|                             | - 1.00                                         |                                    |                   |                                   |        |                 |                      |            |
|                             | Subtitle                                       |                                    |                   |                                   |        |                 |                      |            |
|                             | The optional subtitle will appear after a colo | n (:), following the main title.   |                   |                                   |        |                 |                      |            |
|                             |                                                |                                    |                   |                                   |        |                 |                      |            |
|                             | Abstract *                                     | x x 2 2 0 55                       |                   |                                   |        |                 |                      |            |
|                             |                                                | ······                             |                   | -                                 |        |                 |                      |            |
|                             |                                                |                                    |                   |                                   |        |                 |                      |            |
|                             |                                                |                                    |                   |                                   |        |                 |                      |            |
|                             |                                                |                                    |                   |                                   |        |                 |                      |            |
|                             |                                                |                                    |                   |                                   |        |                 |                      |            |
|                             |                                                |                                    |                   |                                   |        |                 |                      |            |
|                             |                                                |                                    |                   |                                   |        |                 |                      |            |
|                             | List of Contributors                           |                                    |                   |                                   |        |                 | Add Contr            | ibutor     |
|                             | Name                                           |                                    |                   | E-mail                            | Role   | Primary Contact | In Browse Lists      |            |
|                             | <ul> <li>gilang ramadhani putra</li> </ul>     |                                    |                   | mayaharfianggraeni@gmail.com      | Author | 8               | œ                    |            |
|                             |                                                |                                    |                   |                                   |        |                 |                      |            |
|                             | Submission Metadata                            |                                    |                   |                                   |        |                 |                      |            |
|                             | These specifications are based on the Du       | olin Core metadata set, an interna | tional standard u | used to describe journal content. |        |                 |                      |            |
|                             |                                                | x x, 8 8, 8 8                      | Upload d          | 6                                 |        |                 |                      |            |
|                             |                                                |                                    |                   |                                   |        |                 |                      |            |
|                             |                                                |                                    |                   |                                   |        |                 |                      |            |
|                             |                                                |                                    |                   |                                   |        |                 |                      |            |
|                             |                                                |                                    |                   |                                   |        |                 |                      |            |
|                             |                                                |                                    |                   |                                   |        |                 |                      |            |
|                             |                                                |                                    |                   |                                   |        |                 |                      |            |
|                             | List of Contributors                           |                                    |                   |                                   |        |                 | Add Cont             | ributor    |
|                             | Name                                           |                                    |                   | E-mail                            | Role   | Primary Contact | In Browse Lists      |            |
|                             | <ul> <li>gilang ramadhani putra</li> </ul>     |                                    |                   | mayaharfianggraeni@gmail.com      | Author | Ø               | ø                    |            |
|                             |                                                |                                    |                   |                                   |        |                 |                      |            |
|                             |                                                |                                    |                   |                                   |        |                 |                      |            |
|                             | Submission Motodata                            |                                    |                   |                                   |        |                 |                      |            |
|                             | Submission metadata                            |                                    |                   |                                   |        |                 |                      |            |
|                             | These specifications are based on the bu       | onn core metadata set, an interna  | uonai standaru t  | used to describe journal content. |        |                 |                      |            |
|                             | Additional Refinements                         |                                    |                   |                                   |        |                 |                      |            |
|                             | Discipline(s)                                  |                                    |                   |                                   |        |                 |                      |            |
|                             |                                                |                                    |                   |                                   |        |                 |                      |            |
|                             | Keywords                                       |                                    |                   |                                   |        |                 |                      |            |
|                             | Reywords                                       |                                    |                   |                                   |        |                 |                      |            |
|                             |                                                |                                    |                   |                                   |        |                 |                      |            |
|                             | Save and continue Cancel                       |                                    |                   |                                   |        |                 |                      |            |
|                             |                                                |                                    |                   |                                   |        |                 |                      |            |
|                             |                                                |                                    |                   |                                   |        |                 | Open Journ           | al Systems |
|                             |                                                |                                    |                   |                                   |        |                 | Public Knowled       | ge Project |
|                             |                                                |                                    |                   |                                   |        |                 |                      |            |

9. Tahap ini langsung klik button "Finish Submission"

| Media Pharmaceutica Indones           | iana (MPI) 🔻                                                                         |                           | Englis                                                                                                    | a 👁 View Site                 | 🍐 gilangrp               |
|---------------------------------------|--------------------------------------------------------------------------------------|---------------------------|----------------------------------------------------------------------------------------------------|-------------------------------|--------------------------|
| Media<br>Pharmaceutica<br>Indonesiana | Submit an Article 1. Start 2. Upload Submission 3. Enter Metad                       | ta 4. Confirmation        | 5. Next Steps                                                                                                    |                               |                          |
| Tasks  O Submissions                  | Your submission has been uploaded and is ready to be sen<br>Finish Submission Cancel | You may go back to revier | ev and adjust any of the information you have entered before continuing. When you are ready, click "Finish Submission |                               |                          |
|                                       |                                                                                      |                           |                                                                                                    | Open lourn:<br>Public Knowled | al Systems<br>ge Project |

## Catatan:

File yang diupload harus sesuai template jurnal yang sudah disediakan. Jika tidak artikel tidak akan diproses.